# 阳光七采采购电子商务平台 网上超市 采购商操作手册(手机端)

## 2024年11月

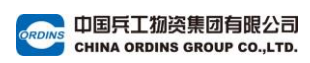

### 目录

| 一、手机端商城                                                                                                    | 3  |
|----------------------------------------------------------------------------------------------------|----|
| (一) 商城首页                                                                                                    | 4  |
| (二) 商品列表                                                                                                    | 5  |
| (三)店铺列表                                                                                                    | 6  |
| (四)店铺首页                                                                                                    | 7  |
| (五) 类目导航                                                                                                    | 8  |
| (六)商品详情页                                                                                                    | 8  |
| (七)购物车                                                                                                    |    |
| (八)信息核对页                                                                                                    | 13 |
| 二、个人中心                                                                                                    | 16 |
|                                                                                                    |    |
| (一)个人中心首页                                                                                                    |    |
| (一)个人中心首页<br>(二)采购单列表                                                                                                  |    |
| <ul><li>(一)个人中心首页</li><li>(二)采购单列表</li><li>(三)采购单详情</li></ul>                                                          |    |
| <ul> <li>(一)个人中心首页</li> <li>(二)采购单列表</li> <li>(三)采购单详情</li> <li>(四)售后申请</li> </ul>                                     |    |
| <ul> <li>(一)个人中心首页</li> <li>(二)采购单列表</li> <li>(三)采购单详情</li> <li>(四)售后申请</li> <li>(五)售后单管理</li> </ul>                   |    |
| <ul> <li>(一)个人中心首页</li> <li>(二)采购单列表</li> <li>(三)采购单详情</li> <li>(四)售后申请</li> <li>(五)售后单管理</li> <li>(六)售后单审批</li> </ul> |    |
| <ul> <li>(一)个人中心首页</li> <li>(二)采购单列表</li> <li>(三)采购单详情</li></ul>                                                       |    |
| <ul> <li>(一)个人中心首页</li> <li>(二)采购单列表</li> <li>(三)采购单详情</li></ul>                                                       |    |
| <ul> <li>(一)个人中心首页</li> <li>(二)采购单列表</li> <li>(三)采购单详情</li></ul>                                                       |    |

### 一、手机端商城

下载"阳光七采"手机客户端,输入采购商账号密码或 手机短信验证码登录,点击首页【新网超】模块,即可进入 新网超平台。

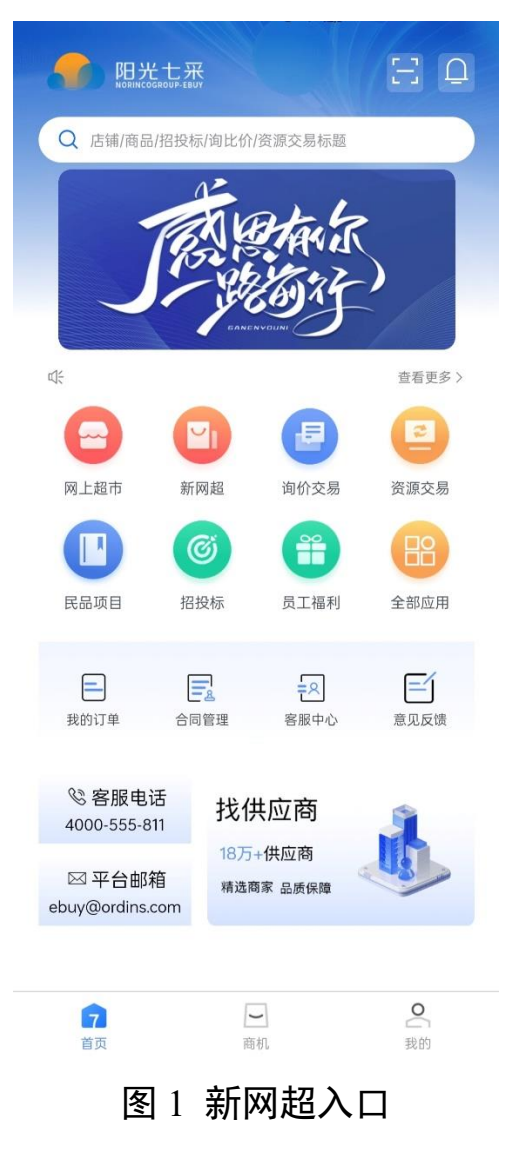

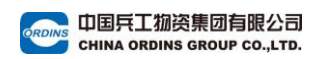

(一) 商城首页

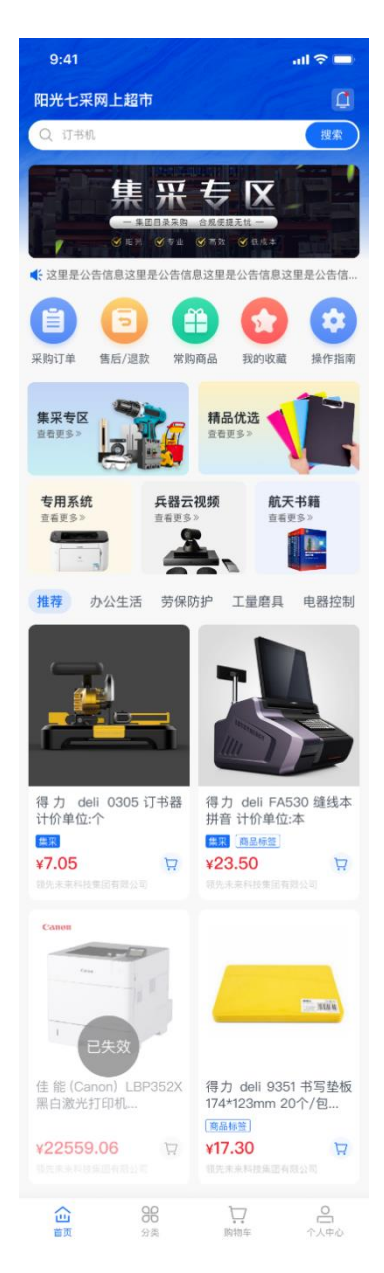

### 图 2 商城首页

在新网超首页,可浏览并挑选商品。顶部搜索栏支持通 过商品名称、商品编码和供方 sku 等商品信息搜索商品,输 入内容后点击【搜索】,平台将会匹配符合需求的商品。

未登录采购账号时,无法查看平台商品价格。

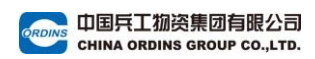

(二)商品列表

| $<$ $\times$                                                                                                    | 新网                                       | ]超                                                                 |                                                                                                    |
|----------------------------------------------------------------------------------------------------|------------------------------------------|--------------------------------------------------------------------|----------------------------------------------------------------------------------------------------|
| 请输入信息                                                                                                    |                                          |                                                                    | 搜索                                                                                                    |
|                                                                                                    | 全部                                       | 店铺                                                                 |                                                                                                    |
| 综合                                                                                                    | 销量                                       | : f                                                                | 介格≑                                                                                                    |
| 品牌 - 办                                                                                                    | 仅看有货                                     | 修改地址                                                               | 筛选 🏹                                                                                                    |
| CA 格     NO:     检定期: 年     有效期: 年     有效期: 年     積交期: 4     積交期: 4     積交期: 4     積交期: 4     積交期: 4     積交期: 4     積交期: 4     積交期: 4     積交期: 4     和     和      和      和        和        和 | <b>注正</b><br>月日月日<br>別mm*20m<br>884521EA | 易利丰不干较封<br>封口象 1张<br>集来<br>¥ 20.16<br>上海景光料力普办公                    | · · · · · · · · · · · · · · · · · · ·                                                                                                    |
| ()<br>()<br>()                                                       | 。<br>時 <del>期</del><br>:笔 0.5m           | ままますすまます<br>ひひひひひひひ<br>1115935 得力 反<br>住宅 SOI 0.5mm<br>葉来<br>¥1.80 | 133 14 1<br>133 14 1<br>133 14 14<br>1<br>133 14 14<br>1<br>133 14<br>1<br>1<br>1<br>1<br>1<br>1<br>1<br>1<br>1<br>1<br>1<br>1<br>1<br>1<br>1<br>1<br>1<br>1 |

图 3 商品列表

搜索商品时,可通过条件筛选更快找到需要的商品。点击右上角【筛选】,在筛选菜单中选择10个以内筛选值,点击【确定】即可查看筛选后商品列表。

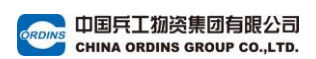

(三) 店铺列表

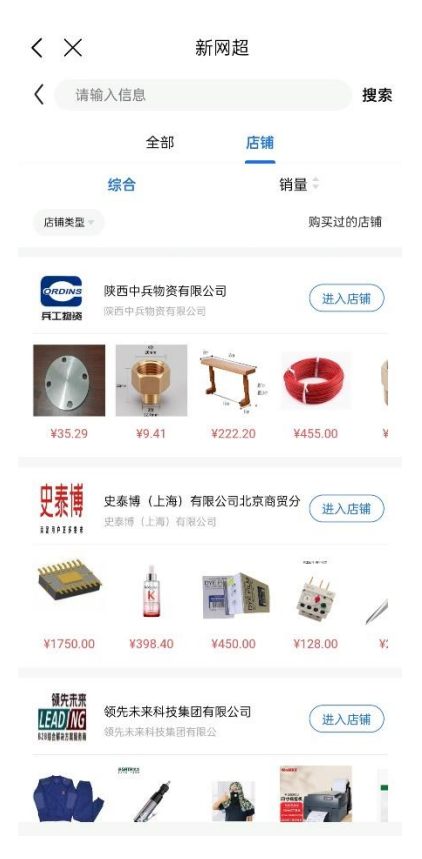

图 4 店铺列表

可通过店铺找到相应商品,搜索界面上方选择【店铺】, 收入关键字搜索并查看对应店铺。

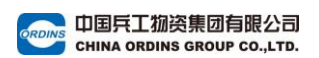

(四)店铺首页

| 9:41                                                              | ⊂ ج ان.<br>                                                         |
|-------------------------------------------------------------------|---------------------------------------------------------------------|
| < Q                                                               | 搜索                                                                  |
| 中国兵工物资集团                                                          | ]有限公司<br>2341345                                                    |
| 全部商品                                                              | 店铺上新                                                                |
| 52mm<br>124mm                                                     | 28mm<br>Jamit Henn                                                  |
| 得力 deli 0305 订书器<br>计价单位:个<br>集来<br>¥ <b>7.05</b><br>领先未来科技集团有限公司 | 得力 deli FA530 缝线本<br>拼音 计价单位:本<br>集采 商品标签<br>¥23.50<br>领先未来科技集团有限公司 |
| Canon                                                             |                                                                     |
| 佳 能 (Canon) LBP352X<br>黑白激光打印机                                    | 得力 deli 9351 书写垫板<br>174*123mm 20个/包<br><sub>商品标签</sub>             |
| ¥22559.06<br>领先未来科技集团有限公司                                         | ¥17.30<br>领先未来科技集团有限公司                                              |

图 5 店铺首页

点击店铺信息,即可进入店铺首页,浏览相关商品。

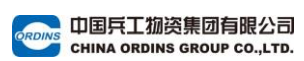

(五) 类目导航

| 9:41        |                                       | .ul 🗢 🔲 |
|-------------|---------------------------------------|---------|
|             | 分类                                    |         |
| 请输入信息       |                                       | 搜索      |
| 办公/劳保/福利    | 办公用品及耗材                               |         |
| 储运/包装/紧固    | 办公电器                                  | 办公日用    |
| 传动/机械/轴承    | 办公文具                                  | 办公纸类    |
|             | 财务用品                                  | 打复印设备耗材 |
| 上具/童具/ / )具 | 电脑配件                                  | 拍摄设备    |
| 暖通/管阀/线缆    | 通讯设备                                  | 外设产品    |
| 实验/化学/润滑    | 福利产品                                  |         |
| 电器控制/元器件    | 单品精选                                  | 地方帮扶    |
|             | 地方特产                                  | 电商扶贫    |
|             | 定点帮扶                                  | 对口支援    |
|             | 官田特产                                  | 花样套餐    |
|             | 团体活动                                  |         |
|             | 劳保防疫                                  |         |
|             | 带点作业                                  | 焊接防护    |
|             | 呼吸防护                                  | 清洁用品    |
|             | 身体防护                                  | 手部防护    |
| ^           |                                       | 北京院社    |
| 山           | つう         し           分类         购物当 | ■ 我的    |

### 图 6 类目导航

点击下方【分类】,可按照类目导航,进入对应的商品 列表。

(六) 商品详情页

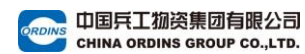

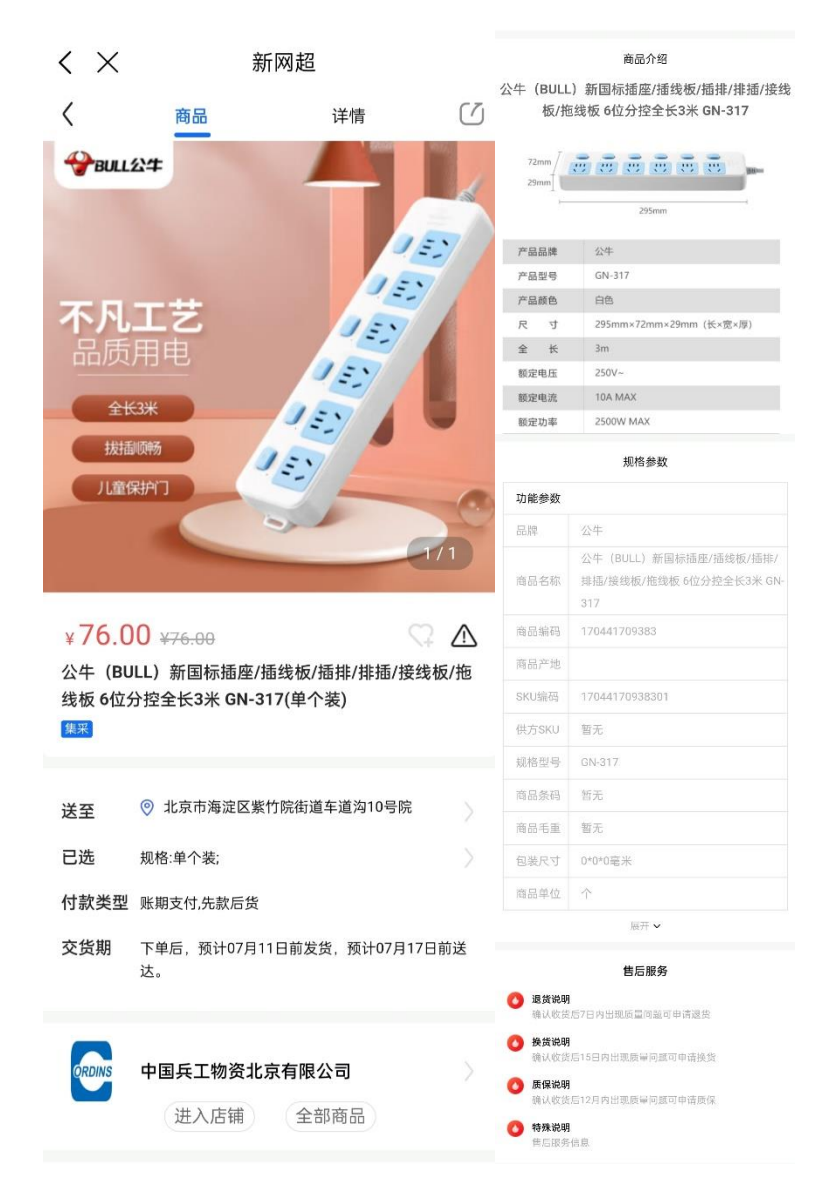

### 图 7 商品详情页

### 1. 商品详情

在商品详情页,点击商品图片可全屏预览查看图片,同 时支持放大缩小。

未登录采购账号时,详情页仅展示商品原始价格。登录 账号后可查看平台优惠价。

向下翻阅可查看商品规格参数,多项展示内容需点击 【展开】显示全部规格参数信息。

### 2. 选择地址

若已经设置收货地址信息,送至地址处将会展示默认地址;若未设置默认地址,则展示当前定位地址。

点击送至地址处可选择其他已维护收货地址信息,或点 击选择其他区域。

### 3. 选择商品规格

点击【已选规格】选择不同商品规格并调节商品数量, 可在该页面直接购买和加入购物车。

#### 4. 商品分享

若想分享商品,可点击商品详情页右上角【分享】按钮。 若想将商品分享到外部,可选择【复制链接】或【分享海报】。

点击分享图片并生成图片后,可保存至本地。

### 5. 收藏商品

点击商品价格旁的心形按键,可以收藏/取消收藏商品。

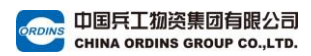

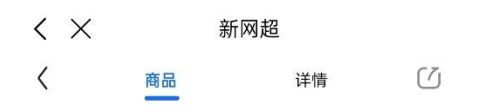

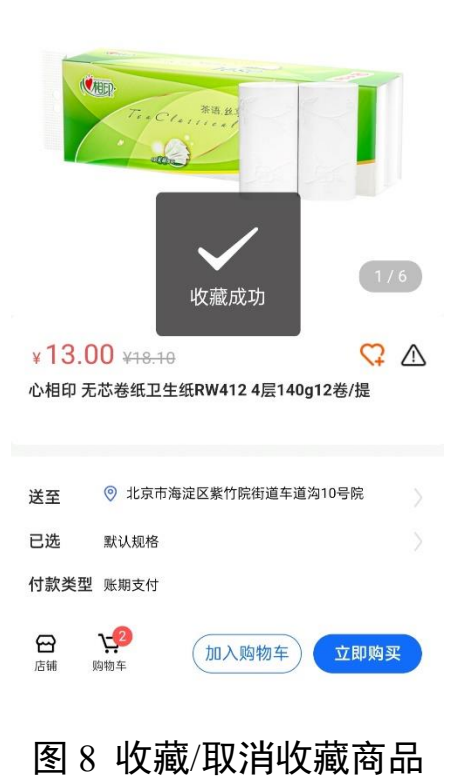

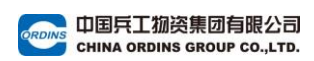

(七)购物车

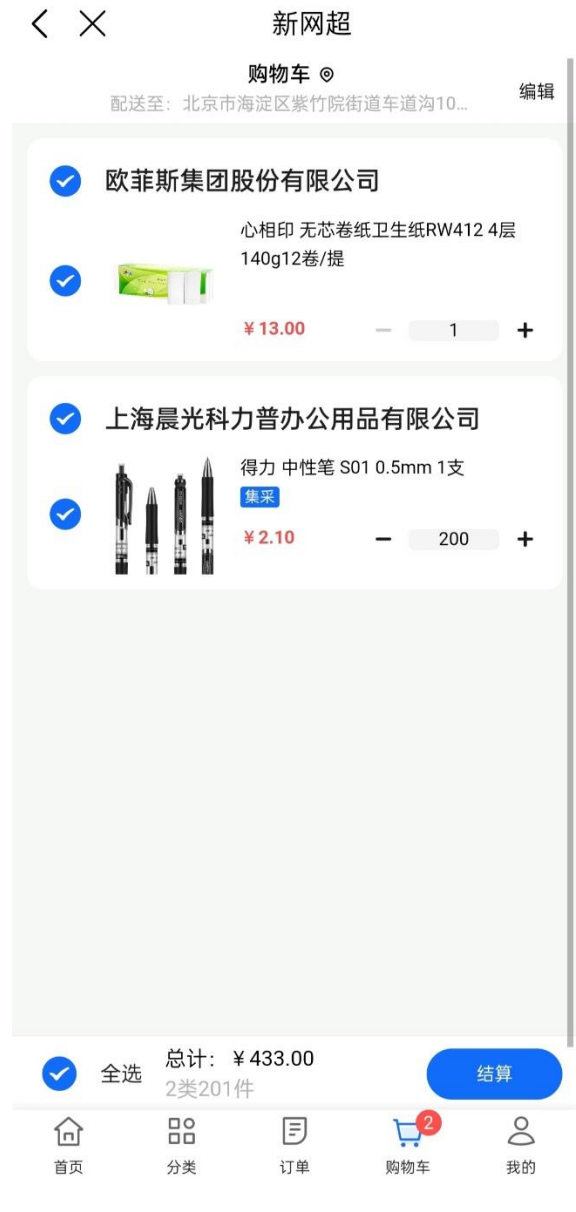

#### 图 9 购物车

购物车中的商品按照不同的供应商进行分组显示。

### 1. 删除商品

点击编辑按钮,可批量删除商品。

### 2. 修改商品规格

在商品行,点击规格下拉,可修改并选择加购的商品规 格。

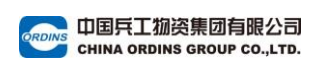

### 3. 结算下单

选择想要结算的商品,购物车底部将自动计算当前已选 择商品数量及价格总数。点击【结算】按钮,即可进入信息 核对页,进行下一步购买结算。

(八) 信息核对页

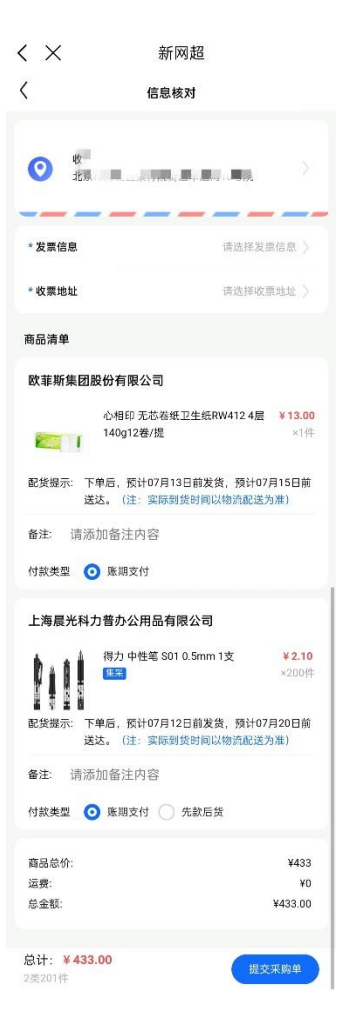

图 10 结算下单

1. 收货地址

收货地址处首先展示为默认收货地址,可点击修改或添 加地址。

请注意区分收货地址和收票地址,在信息核对页需正确

输入收货地址才能正确下单。

#### 2. 发票信息

需填写发票信息,单位名称、纳税人识别号、发票类型 (默认选择增值税普通发票)为必填。

点击收票地址,可选择和修改收票地址信息。

开票方式默认为按单开票,可根据具体情况变更选择集 中开票。

3. 支付方式

付款类型分为先款后货、预付货款和账期支付,可按照 需求选择相应付款类型。

(1)先款后货:先支付货款到平台,平台收到款项后, 提醒供应商发货。在与供应商对账后,平台结算给供应商。

(2)预付货款:先付货款,待平台向供应商完成结算付款后,由供应商进行订单履约。

(3)账期支付:同先货后款,提交采购单后,供应商先 发货。可随时根据需求进行账期还款。需要供应商维护账期 额度。也可以在工作台申请和查看账期。(类似于信用卡消费)。

#### 4. 提交采购单

当页面内核对信息无误后,点击【提交采购单】即可生 成采购单。

提交采购单,等待供应商确认订单后,在采购单列表点

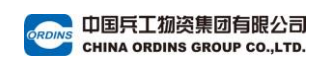

击【前往支付】进入支付中心完成支付。

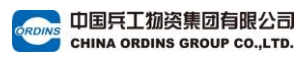

## 二、个人中心

(一)个人中心首页

| 9:41                  |                  |                  |                  | all 🗢 🗖                                                                                                    |
|-----------------------|------------------|------------------|------------------|----------------------------------------------------------------------------------------------------|
| <b>第</b> 7<br>未来<br>第 | 爾賀采购有限公          |                  | ц                | ♥ ② ○ ○ |
| 🖹 我的采则                | 沟单               |                  |                  | 全部〉                                                                                                    |
| <b>87</b><br>审批中      | <b>23</b><br>待接待 | <b>97</b><br>待支付 | <b>39</b><br>待发货 | <b>2342</b><br>待收货                                                                                                    |
| 🛃 采购单审                | <b>訂批 1</b>      | 2>               | 售后单审批            | 16 >                                                                                                    |
| 🔤 售后管理                | 里                |                  |                  | >                                                                                                    |
| 📋 地址管理                | Ŧ                |                  |                  | >                                                                                                    |
| 🧰 发票抬线                | Ł                |                  |                  | >                                                                                                    |
|                       |                  |                  |                  |                                                                                                    |
|                       |                  |                  |                  |                                                                                                    |
|                       |                  |                  |                  |                                                                                                    |
|                       |                  |                  |                  |                                                                                                    |
|                       |                  |                  |                  |                                                                                                    |
| ~                     | 90               |                  | 7                | 0                                                                                                    |
| 山                     | <b>05</b><br>分类  |                  | い。 购物车           | 武的                                                                                                    |

#### 图 11 个人中心首页

下单完成后,可点击【我的采购单】查看订单信息;

如果采购管理员启用了采购审批流程,则还需要在【采 购单审批】界面进行订单审批,才能进入下一流程;

在该页面可查看自己的商品收藏,维护收货和收票地址, 设置发票抬头,管理售后订单等。

(二) 采购单列表

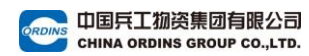

| 9:41                                                   | al 🗢 🗖                      | 中国兵工物资集团有限公司 〉 後支付                                                |
|--------------------------------------------------------|-----------------------------|-------------------------------------------------------------------|
| <                                                      | Q. 筛选窗                      | 采购单号: 12425436564554879 2023-08-26 18:11:35                       |
| ▲部 审批中 被驳回 待确认                                         | 待支付 待发言                     | 🥢 🗽 🛰 🛞                                                           |
| 中国兵工物资集团有限公司><br>采购单号: 12425436564654679 2             | 待审批<br>2023-08-26 18:11:35  |                                                                   |
| DELIXI/德力西 CJX2系列交<br>CJX2-4011 3P 1个<br>220V 60HZ     | <sup>医</sup> 流接触器           | 等待付款: 14天 13:32:21                                                |
| 其120件                                                  | 小计: 2980.00                 | 中国兵工物资集团有限公司 >                                                    |
| 中国兵工物资集团有限公司 ><br>采购单号: 12425438564554679 2            | 待确认<br>20230826 18:11:35    | m In I                                                            |
| -                                                      |                             | 共120件 小计: 2980.00                                                 |
| 共120件                                                  | 小计: 2980.00                 | 中国兵工物资集团有限公司> 已取消<br>采购单号: 12425436584554679 2023-08-26 18:11:32  |
| 中国兵工物资集团有限公司 ><br><sup>実動单号:</sup> 12425436564554679 2 | 部分发货<br>2023-08-26 18:11:35 | st 1                                                              |
|                                                        |                             | 共120件 小计: 2980.00                                                 |
|                                                        | 小时: <b>2980.00</b>          | 中国兵工物资集团有限公司> 已完成<br>采购单号:12425436564554679 2023-06-26 18:11:31   |
| 中国兵工物资集团有限公司><br>采购单号: 12425436584554679 2             | 待发货<br>2023-08-26 18:11:35  | K / A                                                             |
| <b>T B</b>                                             |                             | 共120件 小计: <b>2980.00</b>                                          |
| <b>1</b> 11 11 11 11 11 11 11 11 11 11 11 11 1         | 小计: 2980.00                 | (去评价)                                                             |
|                                                        | 确认收货                        | 中国兵工物资集团有限公司 > 已胶回<br>采购单号: 12425436584554679 2023-08-26 18:11:32 |
| 中国兵工物资集团有限公司><br>采购单号: 12425436584554679 2             | 待支付<br>2023-08-26 18:11:35  |                                                                   |
| 🥐 📂 👡                                                  | <b>@</b>                    | 共120件 小计: <b>2980.00</b>                                          |
| <u></u>                                                | 小計: 2980.00                 | 一致回原因                                                             |
| 等待付款: 14天 13:32:2                                      | 21 (去付款)                    |                                                                   |

#### 图 12 采购单列表

可根据不同状态筛选采购单,如审批中采购单、待确认 采购单、待支付采购单等,以方便确认并管理相应采购单, 点击单个采购单可查看采购单详情。

(1)待支付的订单,可直接点击【前往支付】进入到支付页面进行支付。

(2)待收货的订单,点击【确认收货】可进入采购单详情,对发货单进行确认收货。

(3)已完成的订单,点击【去评价】可进入评价页面进行评价。

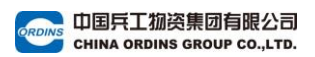

(三) 采购单详情

| 9:41                    | .ul 🗢 🖿                                            | ŀ |
|-------------------------|----------------------------------------------------|---|
| 1                       | 平吻单详情                                              |   |
|                         | 不過丰许间                                              |   |
| <b>②</b> 第一<br>北京<br>中国 | -磊 139*****231<br>市海淀区永定路街道北京市海淀区车道沟10号院<br>兵工物资集团 |   |
| 密 震坤行                   | 工业超市                                               |   |
|                         | DELTA/代尔塔 GILP4两竖一横反光背心                            |   |
|                         | 荧光橙 L ×60<br>集案 (商品标签) ¥2980.00                    |   |
|                         | MSA/梅思安 V-Gard ABS标准型安全帽 一指                        |   |
|                         | 键唱衬 10146507<br>黄色 针织吸汗带 D型下颏带 ×60<br>×41.31       |   |
|                         | 小汁: ¥2980.00                                       |   |
| 共计120件                  | 运费: ¥98.50 总计: ¥2980.00                            |   |
|                         | 査看更多~                                              |   |
|                         |                                                    |   |
| 订单信息                    |                                                    |   |
| 订单编号: 1242              | 5436564554679 生成时间: 2023-08-26 18:11:35            |   |
| DE                      | LTA/代尔塔 GILP4两竖一模反光背心 已完成                          |   |
| 40                      | 4402 L × 60<br>光樹 L ¥ 41.3                         | 1 |
|                         |                                                    |   |
| 物冻结白                    | 甲谓晋后                                               | ) |
| 物流音感                    | 百世汇通                                               |   |
| 物流运单 1                  | 123232432435436464897454                           |   |
| 商品数量                    | 300                                                |   |
| 700,000 #1110 2         | 2023/8/8 17:38 运输冲销抽处运制 宣看许师                       |   |
| 订单编号: 1242              | 5436564554679 生成时间: 2023-08-26 18:11:35            |   |
| DE DE                   | LTA/代尔塔 GILP4两竖一横反光背心 已完成                          |   |
| 40-<br>#3               | 4402 L × 60<br>光橙 L × 41 3                         | 1 |
|                         |                                                    |   |
| 物液信白                    | 甲谓营造                                               | / |
| 物流商                     | 百世汇通                                               |   |
| 物流运单 1                  | 123232432435436464897454                           |   |
| 商品数量 (                  | 300                                                |   |
| 102/00/04/11            |                                                    |   |
| 采购单信息                   |                                                    |   |
| 采购单编号:                  | 24235212123345                                     |   |
| 生成时间:                   | 2023-08-26 18:11:35                                |   |
| 采购人:                    | 中国兵工物资集团有限公司                                       |   |
| 开票方式:                   | 后票                                                 |   |
| 发票信息:                   | 增值税普通发票                                            |   |
| 支付方式:                   | 线上支付                                               |   |
| 笛注:                     | 11 巴拉收消半请附件並名董卓                                    |   |
| 审批记录                    |                                                    |   |
| ● 结束                    |                                                    |   |
| 流程已完                    | 5成 2023-08-26 18:11:35                             |   |
| 📀 二级审核                  | 同意                                                 |   |
| 审批人:                    | 南凤 2023-08-26 18:11:35                             |   |
| 😑 一级审核                  | 同意                                                 |   |
| 审批人:                    | 南风 2023-08-26 18:11:35                             |   |
| 发起申请 2                  | 023-08-26 18:11:35                                 |   |
|                         |                                                    |   |

### 图 13 采购单详情

在售后限定时间范围内,点击【申请售后】可进入售后

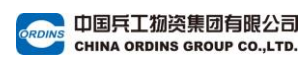

### 申请页面进行退换货操作。

(四) 售后申请

| 9:41                           |                                                              | ul 🗢 🖿           |
|--------------------------------|--------------------------------------------------------------|------------------|
| <                              | 售后申请                                                         |                  |
| 中国兵工物3<br>()<br>()             | 登集团有限公司<br>MSA/梅思安 V-Gard ABS标》<br>型安全帽 黄色 一指键帽衬<br>黄色,D型下颏带 | 佳 ¥8900.00<br>×1 |
| <b>售后信息</b><br>*售后编号:<br>*收货人: | 裔                                                            | 退货 ><br>品与描述不符 > |
| *联系方式:<br>售后说明                 |                                                              | - 60 +           |
| 请描述详细                          | 的题                                                           | 7/200            |
| 上传凭证                           |                                                              | —<br>片           |
| 返回方式                           |                                                              | 自行寄回 >           |
| 收货地址(南<br>郭一君<br>北京市<br>号院中    | ]冢回寄地址)<br>屬 139****231<br>市海淀区永定路街道北京市海淀<br>中国兵工物资集团        | 区车道沟10 🔷         |
|                                | 提交                                                           |                  |

### 图 14 售后申请

在【我的】-【采购管理】-【采购单付款】界面可申请售 后。可在规定时间范围内,申请退货、换货或维修。返回方 式支持自行邮寄和上门取件两种,可根据实际情况选择不同 售后方式。

### 在【我的】-【售后管理】-【采购售后单】页面可查看售

### 图 15 售后单管理

|                                                                                                    | 9:41 .ul 穼                                                                                                    |          |
|----------------------------------------------------------------------------------------------------|----------------------------------------------------------------------------------------------------|----------|
|                                                                                                    | く 售后单状态                                                                                                    |          |
|                                                                                                    | 售后单信息<br>售后单: 1202034235124142012                                                                                                    |          |
|                                                                                                    | <ul> <li>来源订单: 1202034235124142012</li> <li>采购人: 中国兵工物资集团</li> <li>申请时间: 2023-08-26 18:11:35</li> </ul>                                                                                                    |          |
|                                                                                                    | 中国兵工物资集团有限公司           MSA/梅思安 V-Gard ABS标准 ¥8900.           型安全端 黄色 一指键幅衬           黄色、D型下频带                                                                                                    | .0.<br>× |
|                                                                                                    | <ul> <li>售后信息</li> <li>售后类型: 换货</li> <li>售后数量: 11</li> <li>售后说明: 中国兵工物资集团</li> <li>凭证图片: WW WW WW</li> </ul>                                                                                                    |          |
|                                                                                                    | <ul> <li>返件方式: 上门取件</li> <li>取货时间: 2023-08-26 18:11:35</li> <li>取货地址: 第一磊 13912341231 北京市海淀区车道<br/>10号腔中国互工物溶集团</li> </ul>                                                                                                    | 沟        |
| 【e供】京东旗舰店、       已完成         舊后单号:       1231221180900025       2023-12-21 18:09:35         ④:       ①:       1         (百)       (同步规格值<br>01)       01 | <ul> <li>买家收货地址: 郭一磊 13912341231 北京市海淀区车道:<br/>10号院中国天工物资集团</li> <li>商家初审备注: 2023-08-26 18:11:35</li> <li>商家退货地址: 郭一磊 13912341231 北京市海淀区车道:<br/>10号院中国兵工物资集团</li> <li>买家发货物流: 圆通快递 12312321</li> <li>商家处理备注: 请轻拿轻放</li> </ul>                                                 | 沟 沟      |
| 唐后英型: 退货 数量: 1  「」(卅) うたな細にた、  □ 空命                                                                                                    | 建合七开示: 已开示<br>审批进度                                                                                                    |          |
| 唐庠寺: 1231221104500022         2023-12-21 10:45:15             『京东-小米-勿动】休闲短袖(同步规格值         01)                                                           | <ul> <li>完成</li> <li>2023-08-26</li> <li>18:11:35</li> <li>商家发貨</li> <li>2023-08-26</li> <li>18:11:35</li> <li>已寄回商家</li> <li>2023-08-26</li> <li>18:11:35</li> <li>商家审核</li> <li>2023-08-26</li> <li>18:11:35</li> <li>商家审核</li> <li>2023-08-26</li> <li>18:11:35</li> </ul> |          |
| 書后栄型:退労 数量:2 【▲(計】 六方 振興(古)、 □ □ □ □ □ □ □                                                                                                    | <ul> <li>末時単校</li> <li>2023-08-26 18:11:35</li> <li>采购人审核</li> <li>2023-08-26 18:11:35</li> <li>开始</li> <li>2023-08-26 18:11:35</li> </ul>                                                                                                    |          |
| 信后单号:2231221164300019         2023-12-21 16:43:14           【京东-小米-勿动】休闲短袖(同步规格值01)                                                                      | <b>售后结果</b><br>实际售后类型:维修 售后数量:2<br>未能售后数量:0                                                                                                    |          |
| <ul> <li>→ LEEDWARD</li> <li>         首后关型: 換货 数量: 5      </li> </ul>                                                                                    | <b>审批记录</b><br>● 二級审批 股回<br>                                                                                                    |          |
| 【e供】京东旗舰店 > 已完成<br>售后单号: 1231221162000016 2023-12-21 16:20:14                                                                                            | <ul> <li>単批思ル: 蚊回, 図均未上使相关解件</li> <li>一级审核 同意</li> <li>事批人: 面风 2023-08-26 18:11:35</li> <li>开始 2023-08-26 18:11:35</li> </ul>                                                                                                    |          |
| 01)                                                                                                    |                                                                                                    |          |

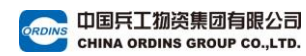

(五) 售后单管理

阳光七采新网超操作手册-手机版端

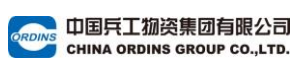

后单详细信息,包括售后订单状态、物流信息等。售后完成后,点击【确认完成】即可确认处理完成该售后单。

(六) 售后单审批

在【我的】-【售后单审批】页面可操作售后单审批。管 理员可在【待处理】售后单中查看提交的售后申请,并选择 "通过"或"驳回"。在【已处理】售后单列表,可查看所 有审批结果。

| <b>DEN IDEN</b> |   | 亘 采购商中心 |         |      |               |    |        |        |      |       | 返回商城首页 | wsbuy二  退出登录 | 鴻思通知 93 | 购物车 |
|-----------------|---|---------|---------|------|---------------|----|--------|--------|------|-------|--------|--------------|---------|-----|
| 园 我的超市          | v | 售后管理/售后 | 审批单     |      |               |    |        |        |      |       |        |              |         |     |
| 自 采购管理          | ř | 待处理     | 已处理     |      |               |    |        |        |      |       |        |              |         |     |
| Ⅰ 售后管理          | ^ |         |         |      |               |    |        |        |      |       |        |              |         |     |
| 采购售后单           |   | 售后单号:   | 请输入售后单号 |      | 订单编号: 清给入订单编号 | 1  | 165类型: | 请选择售后注 | 乾型   | 申请时间: | 开始日期 ~ | 结束日期         | 查询      |     |
| 售后单审批           |   | 审批状态:   | 请选择审批状态 |      |               |    |        |        |      |       |        |              | - 第二第   |     |
| 13 发票管理         | × |         |         |      |               |    |        |        |      |       |        |              |         |     |
| 1 结算管理          | Ý | 批量审核    |         |      |               |    |        |        |      |       |        |              |         |     |
| ◎ 與期管理          | ř | . 2     | 后单号     | 订单编号 | 商品信息          | 告日 | 后數量    | 申请人    | 申请时间 |       | 类型     | 状态 操作        |         |     |
| A 账号管理          | Ý |         |         |      |               |    | 智力     | E数据    |      |       |        |              |         |     |
| ◎ 毎出中心          |   |         |         |      |               |    |        |        |      |       |        |              |         |     |
| ◎ 业务配置          | × |         |         |      |               |    |        |        |      |       |        | 共0条 < 0      | > 10祭   | /页~ |
| ビ 数据中心          | × |         |         |      |               |    |        |        |      |       |        |              |         |     |

图 16 售后单审批

(七)采购单审批

在【我的】-【采购单审批】页面,采购管理员可通过或 驳回采购单,驳回需填写驳回理由,限制 200 字。点击【查 看备注】查看审批备注内容。

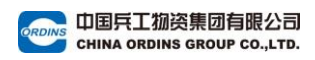

| 9:41                            |                                 |           | ul 🌣 🔳                         |
|---------------------------------|---------------------------------|-----------|--------------------------------|
| <                               |                                 |           | Q 筛选证                          |
| 全部 待处理                          | 已处理                             |           |                                |
| <b>中国兵工物资集</b><br>采购单号: 1242543 | 図有限公司 >                         | 202       | <b>审批中</b><br>3-08-26 18:11:35 |
|                                 |                                 |           | <b>(</b>                       |
|                                 |                                 | 共120件 /   | Nit: 2980.00                   |
|                                 |                                 |           | 前往审批                           |
| 中国兵工物资集<br>采购单号: 1242543        | <b>团有限公司 &gt;</b><br>6564554679 | 202       | 审批中<br>3-08-26 18:11:35        |
|                                 |                                 | 共120件 /   | Nit: 2980.00                   |
|                                 |                                 |           | 前往审批                           |
|                                 |                                 |           |                                |
| 白豆                              | <mark>88</mark><br>分类           | いた<br>胸物卒 | 民                              |

图 17 采购单审批

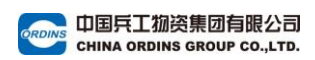

(八) 收藏夹

| 9:41 |                                                       |           | ''II 🕹 🔲 |
|------|-------------------------------------------------------|-----------|----------|
| <    | 收                                                     | 藏夹        | 管理       |
|      | BOSI/波斯<br>63mm 1个<br>集采 商品标签<br>¥23.50               | 合 金 开 孔 器 | BS539363 |
|      | BOSI/波斯<br>63mm 1个<br>商品标签<br>¥23.50                  | 合 金 开 孔 器 | BS539363 |
|      | BOSI/波斯<br>63mm 1个<br><del>集采</del><br>¥ <b>23.50</b> | 合 金 开 孔 器 | BS539363 |
|      | BOSI/波斯<br>63mm 1个<br>集架 商品标签<br>¥ <b>23.50</b>       | 合金开孔器     | BS539363 |
|      |                                                       |           |          |
|      |                                                       |           |          |
|      |                                                       |           |          |
|      |                                                       |           |          |
|      |                                                       |           |          |

### 图 18 收藏夹

可在收藏夹查看所有收藏过的商品,点击右上角【管理】 可批量选择删除列表内商品。

点击商品右侧购物车图标,可直接将当前商品的收藏规 格添加到【购物车】。 (九)发票抬头维护

|   | く发票管理                                                |    |  |
|---|------------------------------------------------------|----|--|
|   | <b>中国兵工物资集团有限公司(新)</b><br>纳税人识别号: 91110000100006426G | 0  |  |
|   | <b>专票</b>                                            | 删除 |  |
|   | <b>9999</b><br>纳税人识别号: 9999                          | 0  |  |
|   | 普票                                                   | 删除 |  |
|   | <b>888</b><br>纳税人识别号: 888                            | 0  |  |
|   | 普票                                                   | 删除 |  |
|   | <b>777</b><br>纳税人识别号:777                             | Ø  |  |
|   | 普票                                                   | 删除 |  |
|   | <b>666</b><br>纳税人识别号: 666                            | 0  |  |
|   | 普票                                                   | 删除 |  |
|   | <b>555</b><br>纳税人识别号:555                             | Ø  |  |
|   | 添加发票抬头                                               |    |  |
| L |                                                      |    |  |

### 图 19 发票抬头维护

在【我的】-【发票抬头】页面可添加、修改或删除发票 抬头。

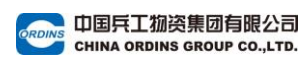

| (十)地址管: | 理                       |                               |                 |
|---------|-------------------------|-------------------------------|-----------------|
| r       | <                       | 地址管理                          |                 |
|         | 收货地                     | lt.                           | 收票地址            |
|         | <b>房东的猫z</b><br>辽宁省沈阳市沈 | 18842394799<br>1新区正良街道柳岸社区    | 道义南大街58号        |
|         | ○ 默认地址                  |                               | 删除              |
|         | <b>隔壁的狗z</b><br>北京市朝阳区三 | 18750205277<br>里屯街道三里屯的潮流爷    | <u>∠</u><br>—tż |
|         | ○ 默认地址                  |                               | 删除              |
|         | <b>张三</b><br>北京市东城区东4   | <b>15678723212</b><br>¥门街道北包包 | Ø               |
|         | ○ 默认地址                  |                               | 删除              |
|         | <b>测试林</b><br>北京市东城区东4  | 187898989999<br>毕门街道门街道10号院   | R               |
|         | ✓ 默认地址                  |                               | 删除              |
|         | <b>王先生</b><br>江西省上饶市鄱   | 15679287817<br>日县柘港乡我地老家就是    | <u>/</u><br>这个屯 |
|         | ○ 默认地址                  |                               | 删除              |
|         | 陈华生                     | 19270718182                   | 0               |
| L       |                         | 添加新地址                         |                 |

#### 图 20 地址管理

管理员在【我的】-【地址管理】界面可添加、修改或删除收货及收票地址。添加新地址时,需注意区分收货地址和收票地址,保存后即可在下单时的信息核对页选择合适的地址。